# **QuickBooks Online Conversion Instructions**

## **QuickBooks Online Express Web Connect**

Instructions for One-Step Update initiated within QuickBooks Online

IMPORTANT: Express Web Connect will not be available until Tuesday, December 15 so please utilize another connectivity type if you need transaction updates during this downtime.

### On or After Tuesday, December 8: Disconnect Your Accounts

- 1. Select Banking from the left column.
- 2. Click the account to disconnect and click the Pencil Icon on the corner of that account box.
- 3. Click Edit Account Info.
- 4. Check the box next to Disconnect this Account on Save.
- 5. Select Save and Close.
- 6. Repeat steps for any additional accounts that apply.

### On or After Tuesday, December 15: Reconnect Your Accounts & Exclude Dupe Transactions

### Step 1: Reconnect Your Accounts

- 1. On the Banking page, click **Add Account** in the upper-right side of the screen.
- 2. Type your financial institution's name and choose the correct option from the results.
- 3. Enter your Online Banking credentials and click **Continue**.
- 4. Provide additional information, if requested.
- 5. Choose the matching accounts in the drop-down menu.
- 6. After all accounts have been matched, click **Connect** and then click **Finish**.

IMPORTANT: Do NOT select +Add New unless you intend to add a new account to QuickBooks Online. If there are accounts you don't want to track, uncheck the box next to it...

#### Step 2: Exclude Duplicate Transactions

- 1. On the Banking page, click For Review.
- 2. Click the checkboxes for the transactions you want to exclude.
- 3. Choose Batch Actions > Exclude Selected.